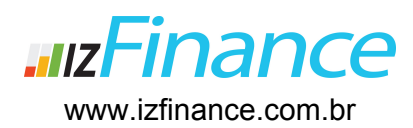

## Tutorial para Empresas do Simples Nacional com Venda de Produtos

**GUIA PRIMEIROS PASSOS** 

Para iniciar corretamente o uso do izFinance é muito importante realizar as atividades descritas abaixo e na mesma sequência, pois o sistema registra todas as informações de forma integrada. Primeiro, será necessário completar os dados cadastrais de sua empresa e então incluir o Certificado Digital para que possa efetivar a emissão de suas Notas Fiscais (NF-E).

Os itens aqui descritos constam com maiores detalhes no Manual de Usuário que poderá ser acessado em <u>www.izfinance.com.br/Downloads</u>

**Importante:** Se ainda não realizou seu cadastro, veja na sessão **Meu Primeiro Acesso** - *Criação de Usuário e Senha* que está disponível no site <u>www.izfinance.com.br</u> e realize seu cadastro agora mesmo!

1º Passo: Finalize o cadastro de sua empresa. Após realizar o Logon, acesse o menu *Minha Empresa > Cadastro da Empresa* e complete todos dados, incluindo nesta sessão o Certificado Digital A1 dentro da aba Nota Fiscal (NF-e). Maiores informações sobre como configurar sua NF-e em Guia de Configuração da Nota Fiscal Eletrônica (NF-e) disponível na sessão de Downloads.

**2º Passo:** Configure a Natureza da Operação Fiscal e Tributos. Acesse o menu *Minha Empresa > Fiscal* e configure a Natureza de Operação Fiscal e os Tributos com as quais a empresa trabalha.

**3º Passo:** Cadastre sua Conta Corrente. No menu *Cadastro > Conta Corrente* inclua todas as contas bancárias que a empresa utiliza. Cadastre quantas contas forem necessárias.

**4º Passo:** Registre ou importe seus produtos. No meu **Cadastro > Produtos**, cadastre todos os produtos de sua empresa utilizando todos os recursos disponíveis, como marca, modelo, unidade de medida, Categorias, Grupos de Tributação, Local de Estoque e Características.

**5º Passo:** Registre e/ou importe seus cadastros. No menu **Cadastro > Pessoas**, inclua todas as listas de clientes, fornecedores, transportadoras, vendedores e funcionários.

**6º Passo:** Efetue e gerencie suas vendas. No menu **Mercadorias > Vendas > Novo Pedido de Venda**, registre os pedidos de venda com todos os detalhes necessários.

7º Passo: Gerencie seus pedidos de compra. No menu Mercadorias > Compras > Novo Pedido de

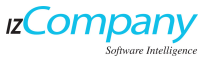

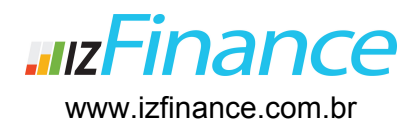

**Compra**, acompanhe a entrada do pedido de seus fornecedores e alimente seu estoque.

**8º Passo:** Registre seus títulos. No menu **Financeiro > Contas a Pagar**, informe suas despesas e registre seus boletos bancários. No menu **Financeiro > Contas a Receber**, registre todas as receitas.

**9º Passo:** Analise seus dados. No meu **Financeiro > Painel de Controle Financeiro**, visualize seus saldos bancários das contas registradas no menu Cadastro > Conta Corrente, bem como suas contas a pagar, receber e seu fluxo de caixa.

**10º Passo:** Acompanhe a evolução de sua empresa. No menu **Relatórios > Contábil/Financeiro** e **Relatório > Produção/Venda**, tenha em mãos todos os tipos de relatórios para analisar a evolução de seu negócio.

**11º Passo:** Finalizando os registros principais do seu izFinance, configure também seu Plano de Contas personalizado e tenha em mãos uma ferramenta poderosa de controle financeiro.

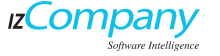